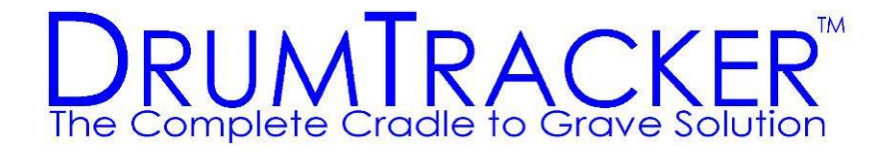

# DrumTracker II<sup>TM</sup>

## Web User Interface

## User's Manual

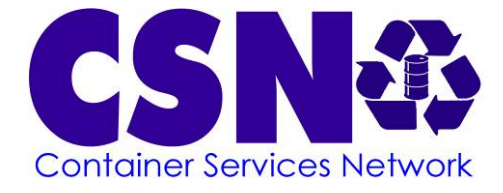

#### SYSTEM OVERVIEW

DrumTracker II has been designed to collect, compile, store, and disseminate information about closed loop containers including all current and past ownership, type and accessories, locations, ladings, status, reconditioning, recertifying, weight, and ultimate recycling. The system is web based to provide immediate up-to-the-minute information from any Internet connected device. All data is secure with fully encrypted passwords and other security features similar to your bank.

This user manual will help you make the most of your DrumTracker II experience. You will find it most helpful when trying to utilize some of the systems more complicated features.

#### TABLE OF CONTENTS

| Definitions                  | 3  |
|------------------------------|----|
| Logging On                   | 4  |
| Session Expiration           | 7  |
| My Location                  | 8  |
| My Containers                | 19 |
| Edit Container               | 21 |
| Find/Add Affiliate Location  | 25 |
| Select Company               | 28 |
| Birth Container              | 30 |
| Manage User                  |    |
| My User Account              | 43 |
| Company Manage               | 44 |
| Manage Company Authorization | 48 |
| Manage Drum Type             | 51 |
| Manage Content               | 56 |
| Logout                       | 60 |
| -                            |    |

#### Manage User

Full information for each User is entered and edited on these screens, including login names and passwords. It is here that the user's level of security, visibility, and management authorities are set. By Clicking on the "Manage User" link in the left section, you will see the screen:

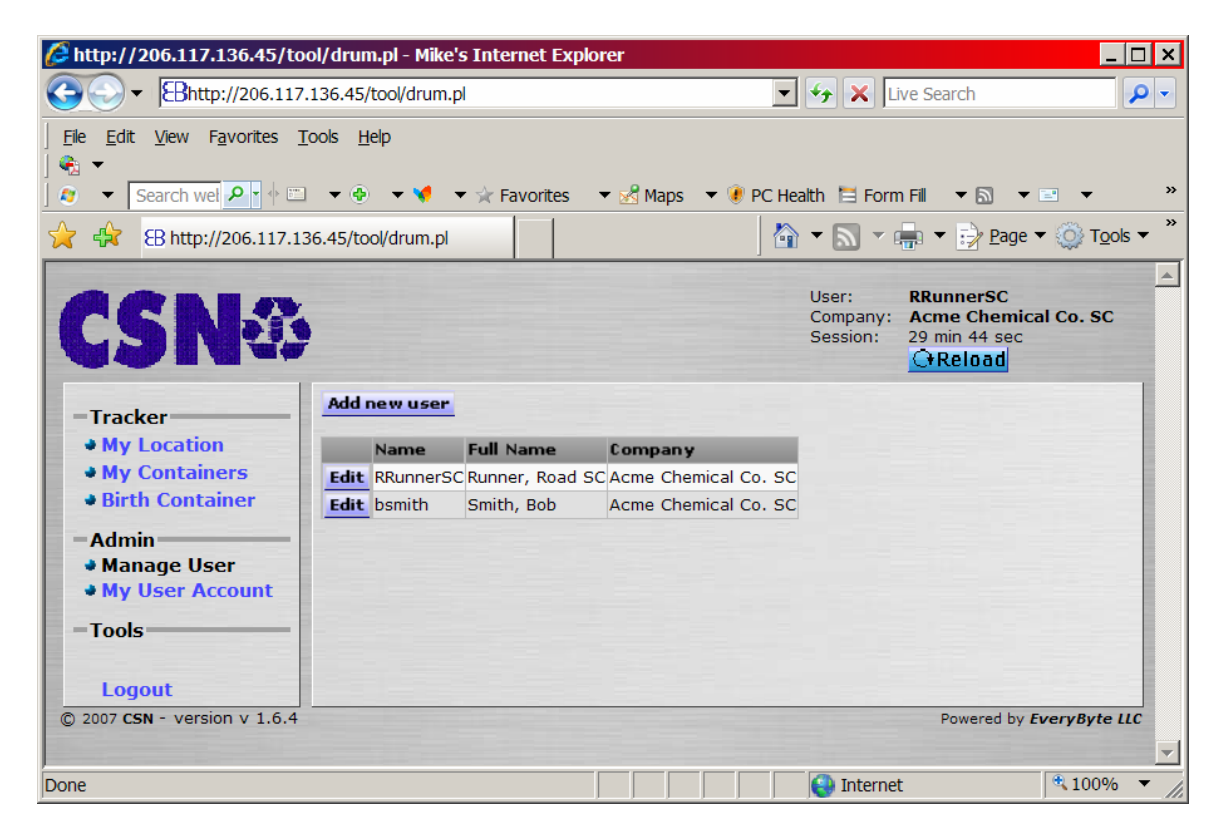

The current users for your company are listed. To add a new user, Click on the <Add new user> button. A new popup will be displayed:

|           | Add User             |                          |          |
|-----------|----------------------|--------------------------|----------|
| Reload    |                      |                          | X        |
| PERSO     | ON                   |                          | Add User |
| .ast Nam  | e:                   | Login Name:              |          |
| First Nam | e:                   | Decement                 |          |
| 4I:       |                      | Password:                |          |
| hone:     |                      | Retype Password:         |          |
| AX:       |                      | FUNCTIONS                |          |
| CelPhone  | :                    | Manage company           |          |
| Mail:     |                      | Manage users             |          |
| ddrose 1  |                      | Add company              |          |
| Address 1 | ··                   | Authorize company        |          |
| Tity:     |                      | Birth container(s)       |          |
| State:    |                      |                          |          |
| ZIP:      |                      |                          |          |
|           |                      | Edit container           |          |
| СОМР      | ANY                  | VIEW CONTAINER           |          |
| D         | 074                  | Parameters               |          |
| Name:     | ACME CHEMICAL CO. SC | Accessories              |          |
| Dity:     | Greenville           | State                    |          |
| State:    | SC                   | Re-certification flag    |          |
| ZIP:      | 29601                | Content                  |          |
|           |                      | Fill info                |          |
|           |                      | Gross weight             |          |
|           |                      |                          |          |
|           |                      | VIEW LOCATION/HISTORY    |          |
|           |                      | Previous location        |          |
|           |                      |                          |          |
|           |                      | Company history          |          |
|           |                      | Location history         |          |
|           |                      | Back to last recondition |          |

In the upper left section is where you can enter all the contact information for the user. The lower left section shows the information for your company.

The new User Name is shown in the top of the upper right section. Remember – This is the user's permanent Login ID – it cannot be changed by you or the user.

Right below the user name are two places to input the user's new password. These can be changed by you or the user whenever logged in. The system does not store the password, only a non-reversible encryption of the password. Neither you nor the user can ever see the password. If ever the password is forgotten, then a new password can easily be entered in the edit user screen.

The authorizations for specific Functions and viewing of various data are listed as checkboxes in the lower right hand section. Items that you are not allowed to set are shown with grey checkboxes and cannot be changed.

Most of the Functions indicate whether those screens are available to the User. For example, if "Manage User" is not checked, then the User will not have the "Manage User" link available on the left side of their screens.

The ability to Kill a container on the Edit Container screen is controlled by the "Kill Drum" check box. If not checked, then there will not be a "Kill Drum" button on the "Edit Container" screen. Similarly, the "Edit Container" check box controls whether there will be an "Update Container" button on the "Edit Container" screen.

The "Use Web Tool" and "Use Scanner" control whether the User is able to log on to the web site or a scanner, respectively. For example, if there was a warehouse worker that needed to use the scanner, but you did not want him to do anything on the web site, you would check the "Use Scanner" check box and not check the "Use Web Tool" box.

The check boxes under the "View Container" heading determine what properties of the container the user can see. For example, if you did not want a particular temp worker to see what is in the containers, just uncheck the "Content" check box.

The bottom right section is where the authorization for how much of the history is viewable by that particular person. "Previous Location means that the user can see where the container was last. "At Location" means that the user can see where the container currently is. "Company History" means all of the times the container has been at any of this company's locations. "Location History" means all of the times the container has been at this particular location. "Back to last recondition" means the user can view the container's history only back to the last time it was reconditioned.

Once all of the information has been entered, Click on the "Add User" button. A green check mark indicates that the User has been successfully added.

To edit a User, click on the <Edit> button to the left of the User's name. You will see the Edit User screen:

| Ed              | lit User |                          |             |
|-----------------|----------|--------------------------|-------------|
| Reload          |          |                          | X           |
| USER ACCOUNT    |          | FUNCTIONS                | Update User |
| Login:          | bsmith   | Manage company           |             |
| ID:             | 1597     | Manage users             |             |
| Password:       |          | Add company              |             |
| Retype Password |          | Authorize company        |             |
| Assessed Charl  | ACTIVE   | Birth container(s)       |             |
| Account Status: | ACTIVE   | Kill drum                |             |
| EDCON           |          | Use web tool             |             |
| PERSON          | Cartish  | Use scanner              |             |
| Last Name:      | Smith    | Edit container           |             |
| First Name:     | Bob      | VIEW CONTAINER           |             |
| MI:             |          | Specification            |             |
| Phone:          |          | Accessories              |             |
| FAX:            |          | Status                   |             |
| CelPhone:       |          | Re-certification flag    |             |
| eMail:          |          | Content                  |             |
| Cividin.        |          | Filler info              |             |
| Address 1:      |          | Gross weight             |             |
| Address 2:      |          | Reuse category           |             |
| City:           |          | VIEW LOCATION/HISTORY    |             |
| State:          |          |                          |             |
| ZIP:            |          | Previous location        |             |
|                 |          | Current location         |             |
|                 |          | Location history         |             |
|                 |          | Company history          |             |
|                 |          | Back to last recondition |             |

Here you can do all of the same functions as the Add User screen, except you cannot change the User's Login name. All the rest of the data is the same.

To exit without saving changes, Click on the Red X in the upper right corner to close the screen.

Once you have corrected all the user data, Click on the <Update User> button. You will then be given a green check mark if successful:

| E                 | dit User  |                                        |
|-------------------|-----------|----------------------------------------|
| Reload            |           |                                        |
|                   | -         |                                        |
|                   | <b>v</b>  | Updated User                           |
| ISER ACCOUN       | I         | FUNCTIONS Update User                  |
| Login:            | RRunnerSC | Manage company                         |
| ID:               | 1584      | Manage users                           |
| Password:         |           | Add company                            |
| Retyne Password   | I.        | Authorize company                      |
| the type Passwort | ACTIVE    | <ul> <li>Birth container(s)</li> </ul> |
| Account Status:   | ACTIVE    | Kill drum                              |
| EDCON             |           | Use web tool                           |
| ERSON             |           | Use scanner                            |
| Last Name:        | Runner    | Edit container                         |
| First Name:       | Road      | VIEW CONTAINER                         |
| MI:               | SC        | Specification                          |
| Phone:            |           | Accessories                            |
| FAX:              |           | Status                                 |
| CelPhone:         |           | Re-certification flag                  |
| eMail:            |           | Content                                |
| cindir.           |           | Filler info                            |
| Address 1:        |           | Gross weight                           |
| Address 2:        |           | Reuse category                         |
| City:             |           | VIEW LOCATION/HISTORY                  |
| State:            |           |                                        |
| ZIP:              |           | Previous location                      |
|                   |           | Current location                       |
|                   |           | ✓ Location history                     |
|                   |           | Company history                        |
|                   |           | Rock to last recondition               |

Please note that even if the password was changed, you will not see the new password in the Edit Successful screen. It has been updated, but the password is never shown.

#### **My User Account**

This selection allows the user to change their password and personal information.

| 🖉 My User Account - Mike's Interne                                                                                                    | et Explorer                                                  |                  |                                                                                                    |                                                   | _ 🗆 ×                                                                                                    |
|----------------------------------------------------------------------------------------------------|--------------------------------------------------------------|------------------|----------------------------------------------------------------------------------------------------|---------------------------------------------------|----------------------------------------------------------------------------------------------------|
| G → Bhttp://206.117.136.4                                                                                                    | 5/tool/drum.pl                                               |                  |                                                                                                    | 💌 🍫 🗙 Live Se                                     | arch 🔎 🗸                                                                                                  |
| Ele     Edit     View     Favorites     Tools       Image: Image: | Help<br>🕘 🔸 📢 🔸 🌟 Favorites 🕓                                | 🕶 🛃 Maps 🛛 💌 🌒 F | 'C Health 🗎 Form Fill 🔻 🗟                                                                                                    | ] 🔻 🖻 🔻 🎇 Spaces                                  | • 42 • 🗊 🛛 •                                                                                              |
| 🚖 🚓 🔠 My User Account                                                                                                    |                                                              |                  |                                                                                                    | 🔓 🕶 💽 👻 🖶 🗸                                       | $\bullet \Rightarrow \underline{P}$ age $\bullet \otimes T \underline{O}$ T $\underline{O}$ ols $\bullet$ |
| <b>CSN</b> ®                                                                                                    | My U                                                         | ser Ac           | count                                                                                                    | User: RRu<br>Company: Acm<br>Session: 29 n<br>Off | nnerSC<br>ne Chemical Co. SC<br>nin 16 sec<br>Reload                                                      |
| -Tracker<br>• My Location<br>• My Containers<br>• Birth Container<br>- Admin<br>• My User Account<br>• Company Authorization<br>- Tools<br>Logout                                                                                                    | USER ACCOUNT<br>Login: RRun<br>Password:<br>Retype Password: | nerSC            | PERSONAL INFO<br>Last Name: Runner<br>First Name: Road<br>MI: SC<br>Phone: FAX:<br>CelPhone: eMail:<br>Address 1: Address 1:<br>Address 2: City:<br>State: ZIP:<br>Country: (\$PERSON | v_COUNTRY\$)                                      | Update User                                                                                               |
| © 2007 CSN - version v 1.6.4                                                                                                    |                                                              |                  |                                                                                                    |                                                   | Powered by <b>EveryByte LLC</b>                                                                           |
| Done                                                                                                    |                                                              |                  |                                                                                                    | S Internet                                        | ₹ 100% ▼                                                                                                  |

The User Account Login cannot be changed. Contact the Administrator if the user name needs to be changed for any reason.

Passwords are not stored in the system. If a password needs to be reset, "My User Account" is where it is done. Input the new password in the boxes to the right of "Password" and "Retype Password" making sure that you type the same thing in both boxes. Upper and lower case are different.

To enter, update or delete any of the other contact information, just type or delete any of the information in the right hand section.

### **Company Manage**

The Company Manage screen allows the administrator user to add a new company or edit an existing company.

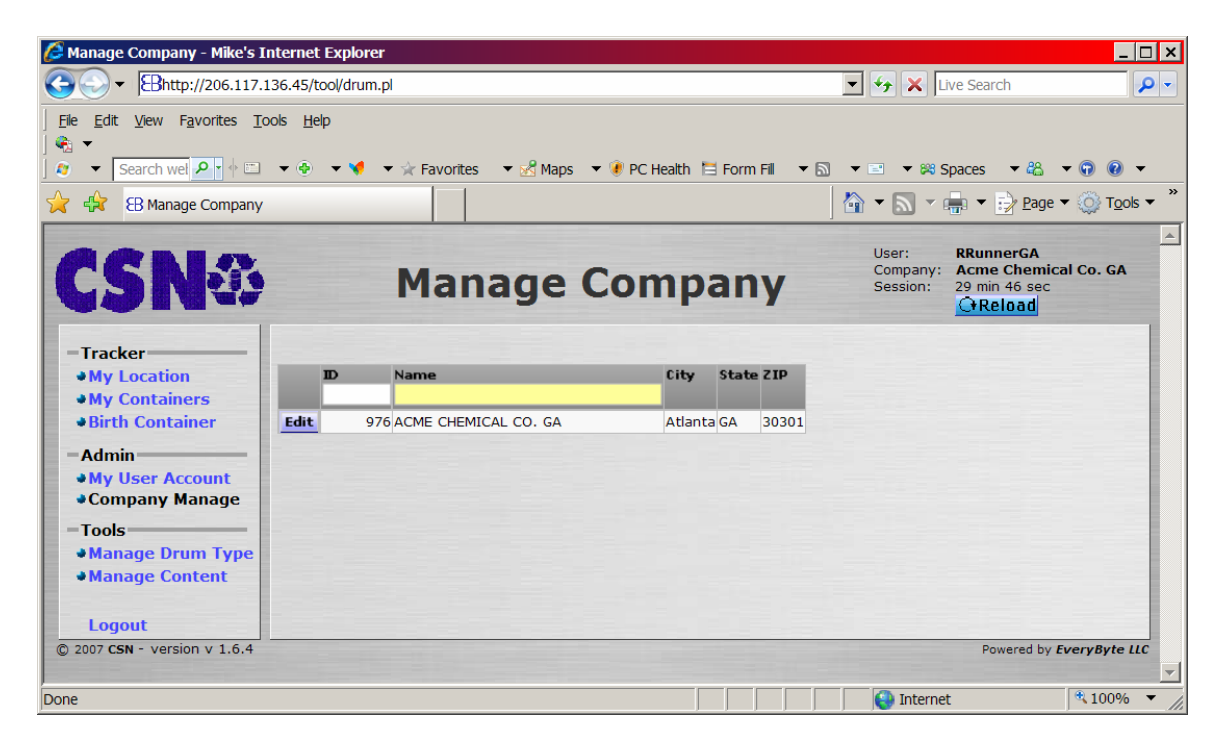

To edit a current company, Click on <Edit> to the left of the company's name.

| 🦉 Edit Com    | pany Webpage Dialog                 |                                 | ×          |
|---------------|-------------------------------------|---------------------------------|------------|
| Chttp://206   | .117.136.45/tool/drum_pop.pl?popup= | =popupcompany_edit&session_id=l | wymimbfi 🔻 |
|               | Edit Company                        |                                 |            |
| OReload       |                                     |                                 |            |
| COMPANY       | (                                   | Apply Changes                   |            |
| ID:           | 976                                 |                                 |            |
| Name:         | ACME CHEMICAL CO. GA                |                                 |            |
| Type:         |                                     |                                 |            |
| Address1:     | 1405 McBee Street                   |                                 |            |
| Address2:     |                                     |                                 |            |
| City:         | Atlanta                             |                                 |            |
| State:        | GA                                  |                                 |            |
| ZIP:          | 30301                               |                                 |            |
| Dhonos        |                                     |                                 |            |
| EAV.          |                                     |                                 |            |
| Cel           |                                     |                                 |            |
| Cel.          |                                     |                                 |            |
| Own           | s Containers                        |                                 |            |
|               |                                     |                                 |            |
| LOCATIO       | NS Add Location                     |                                 |            |
| Nar           | ne City St ZIP Phone                |                                 |            |
| Edit Acn      | ne Chem Co GA Atlanta GA 30301      |                                 |            |
|               |                                     |                                 |            |
| http://206.11 | 7.136.45/tool/drum_pop.pl?popup=_   | popupcompar 😜 Internet          |            |

The company ID cannot be changed. The name and contact information can be changed by an administrator. The address shown here should be the billing address for the company. This is not always the same as the shipping address for the containers.

The "Owns Containers" check box determines whether this company appears on the lists of possible owners of containers and other similar places. Do not change this box unless you are told to change it.

The address in the Company screen should be the billing or administrative address of the company. Where containers get shipped to and stored are called Locations. Containers can only be shipped to Locations, not to a Company as was input in the Add or Edit Company screens. Locations are listed at the bottom of the Edit Company screen. To add a location, Click on the <Add Location> button to the right of the "Locations" title:

| 🗿 Add Company Location Webpage Dialog                     | ×                                    |  |  |
|-----------------------------------------------------------|--------------------------------------|--|--|
| <pre>http://206.117.136.45/tool/drum_pop.pl?popup=_</pre> | _popupcompany_location_add&session_i |  |  |
| Add Company Location                                      |                                      |  |  |
| GReload                                                   |                                      |  |  |
| LOCATION                                                  | Add Location                         |  |  |
| Name:                                                     |                                      |  |  |
| Address1:                                                 |                                      |  |  |
| Address2:                                                 |                                      |  |  |
| City:                                                     |                                      |  |  |
| State:                                                    |                                      |  |  |
| ZIP:                                                      |                                      |  |  |
| Phone:                                                    |                                      |  |  |
| FAX:                                                      |                                      |  |  |
| Cel:                                                      |                                      |  |  |
|                                                           |                                      |  |  |
| Container Manufacturer                                    |                                      |  |  |
| Content manufacturer                                      |                                      |  |  |
| Filler                                                    |                                      |  |  |
| Warehouse                                                 |                                      |  |  |
| Dealer                                                    |                                      |  |  |
| Consumer                                                  |                                      |  |  |
|                                                           |                                      |  |  |
| http://206.117.136.45/tool/drum_pop.pl?popup=po           | ppup_com 😜 Internet                  |  |  |

The name and contact information for the location should be entered. The address should be the shipping address for this location.

The type of location should be indicated by checking the boxes. A single location can be multiple types. For example, a Content Manufacturer can also be a Filler; a Dealer can also be a Warehouse.

To edit a location, on the Manage Company screen, Click on the <Edit> button to the left of the location to be edited:

| http://20 | 6.117.136.45/tool/drum_pop.pl?popup | =popupcompany_location_edit&se | ession_id=lv_▼ |
|-----------|-------------------------------------|--------------------------------|----------------|
|           | Edit Company Loca                   | tion                           |                |
| €Reloa    |                                     |                                |                |
| LOCATIO   | <u>NN</u>                           | Apply Changes                  |                |
| Name:     | Acme Chem Co GA                     |                                |                |
| Address   | 1: 1405 McBee St                    |                                |                |
| Address   | 2:                                  |                                |                |
| City:     | Atlanta                             |                                |                |
| State:    | GA                                  |                                |                |
| ZIP:      | 30301                               |                                |                |
| Phone:    |                                     |                                |                |
| FAX:      |                                     |                                |                |
| Cel:      |                                     |                                |                |
| OCATIO    | ON TYPE                             |                                |                |
| Cor       | ntainer Manufacturer                |                                |                |
| Rec       | conditioner                         |                                |                |
| Cor       | ntent manufacturer                  |                                |                |
| Fille     | er                                  |                                |                |
| 🔽 Wa      | rehouse                             |                                |                |
| 🔽 Dea     | aler                                |                                |                |
| Cor       | nsumer                              |                                |                |
|           |                                     |                                |                |
| Delete L  | ocation                             |                                |                |
|           |                                     |                                |                |

Any changes to the location's information or type can be changed on the Edit Location screen. Once the changes are done, Click on the <Apply Changes> button to enter the changes into the database. To leave the screen without entering the changes, Click on the Red X in the upper right hand corner of the screen.

To remove a location from the list of locations for the company, Click on the <Delete Location> button.

### Manage Company Authorization

This selection allows the admin user to grant authority to a company to view and or manage its DrumTracker data.

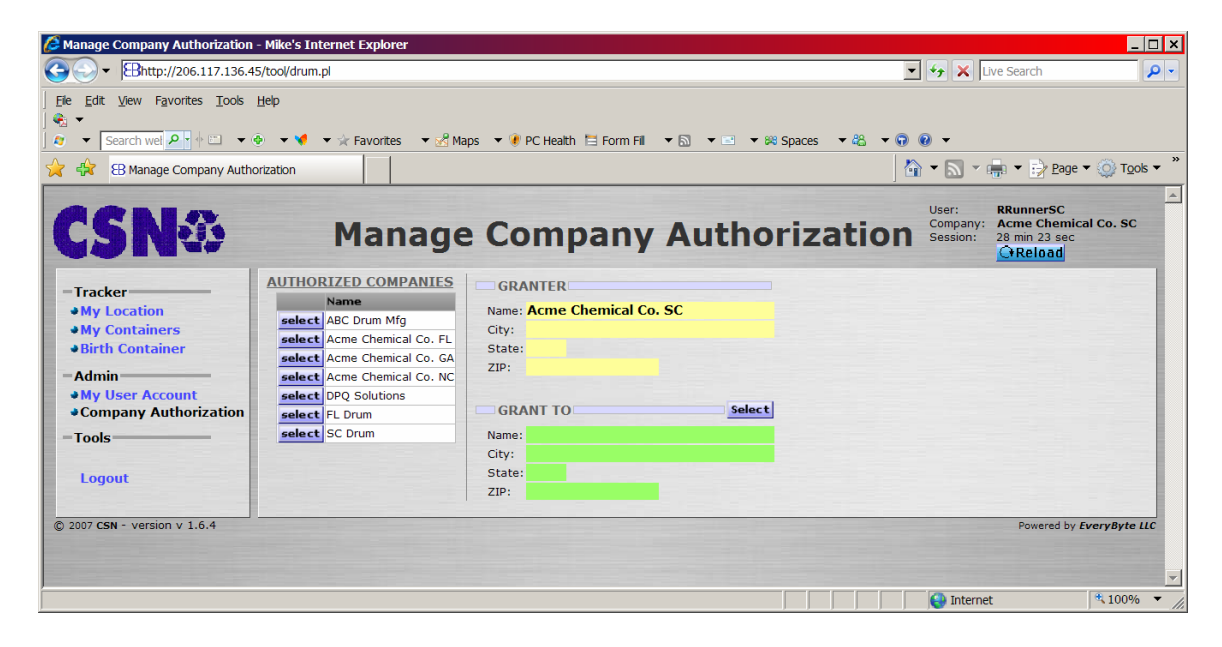

With the select button, the user is taken to the Select Company screen to choose the new company and in detail grant levels of authorization.

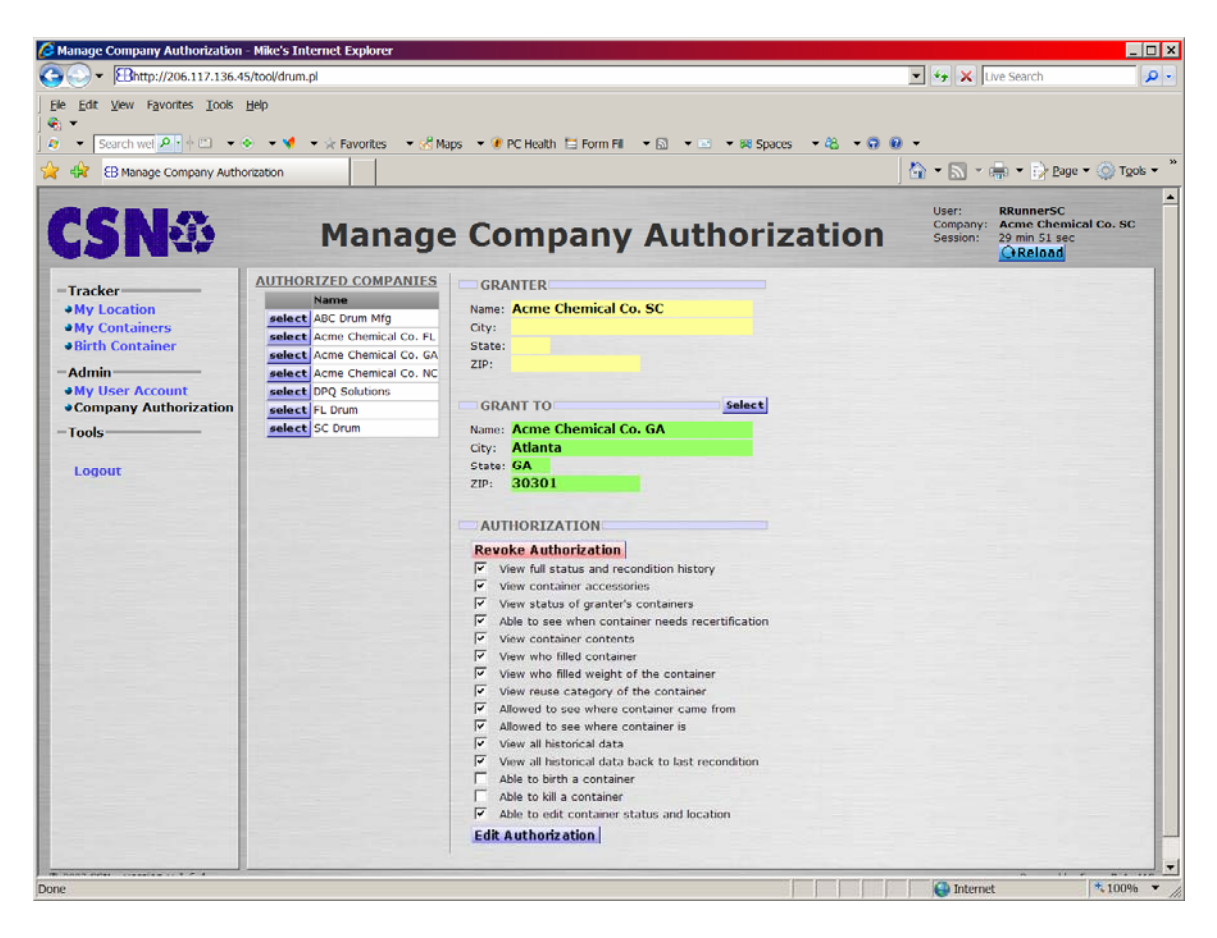

After all selections, the admin user selects the <Edit Authorization> button to add new data. If successful, a green check indicated success:

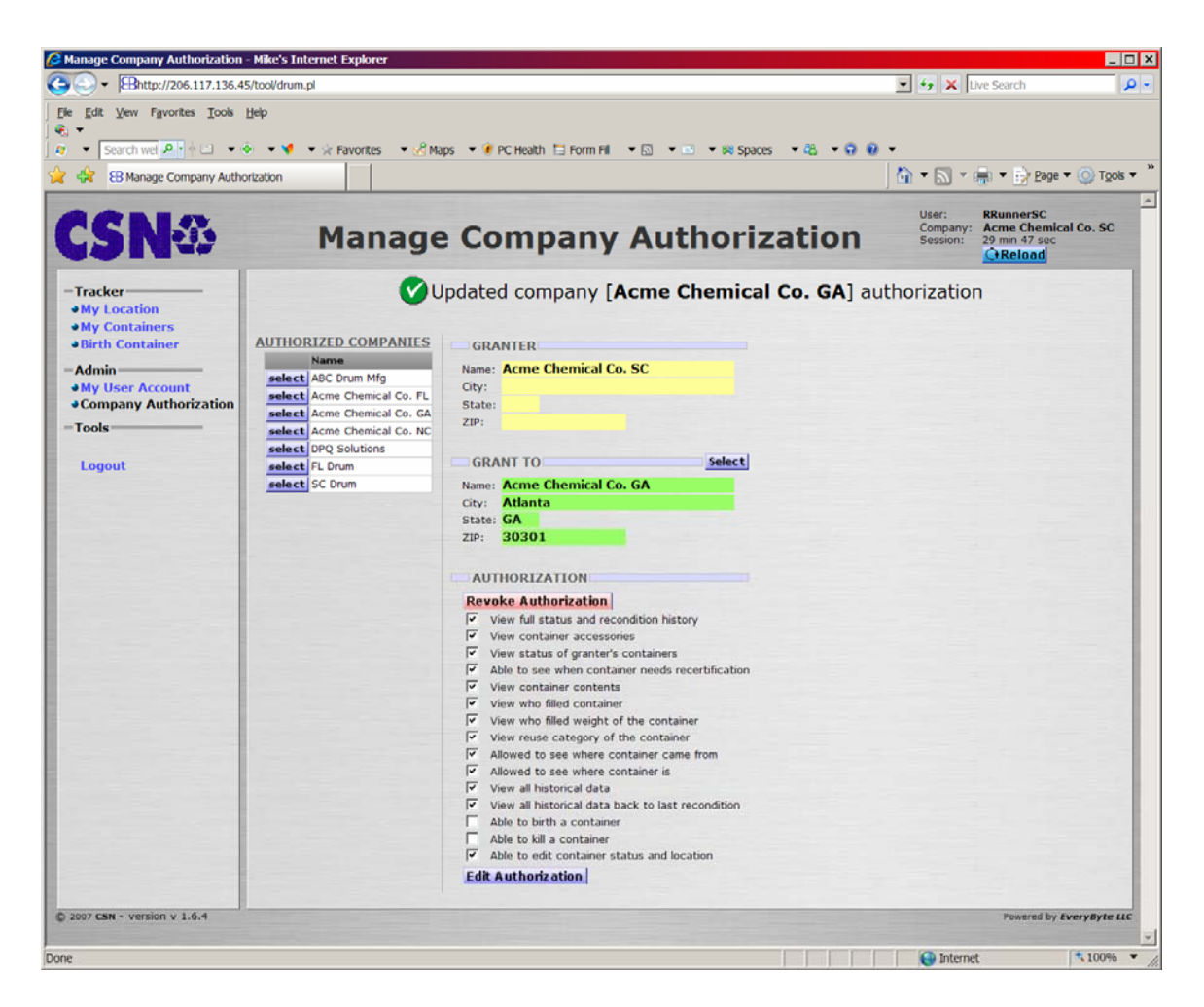

To revoke authorization of a company, simply select that company and then Click on the "Revoke Authorization" which immediately removes all authorizations. A successful revocation is indicated by a green check mark:

| Manage Company Authorization                                                                                              | - Mike's Internet Explorer                                                                                                    |                                                                                                    |                                                                                        |
|----------------------------------------------------------------------------------------------------|----------------------------------------------------------------------------------------------------|----------------------------------------------------------------------------------------------------|----------------------------------------------------------------------------------------|
| Shttp://206.117.136.4                                                                                                    | 45/tool/drum.pl                                                                                                    |                                                                                                    | 🔹 🖅 🗙 Live Search 🔎                                                                    |
| Ele Edit View Favorites Tools                                                                                             | Help                                                                                                    | ps 🔻 🥐 PC Health 🗎 Form Fill 🔹 🔊 🔹 🐨 🕫 😵 Spaces 🔹 🖏 👻 😨                                                                 | a •                                                                                    |
| 🙀 🙀 🔠 Manage Company Auth                                                                                                 | orization                                                                                                    |                                                                                                    | 🏠 🔹 📉 👻 👘 🔹 🔂 Bage 🕶 🍥 Tools 💌                                                         |
| <b>CSN</b> ®                                                                                                    | Manage                                                                                                    | Company Authorization                                                                                                   | User: RRunnerSC<br>Company: Acme Chemical Co. SC<br>Session: 29 min 42 sec<br>CtReload |
| - Tracker<br>My Containers<br>Birth Container<br>- Admin<br>My User Account<br>Company Authorization<br>- Tools<br>Logout | AUTHORIZED COMPANIES<br>Name<br>select ACD rum Mfg<br>select Acme Chemical Co. FL<br>select Acme Chemical Co. RC<br>select PL Drum<br>select FL Drum<br>select SC Drum | evoked company [Acme Chemical Co. GA] a GRANTER Name: Acme Chemical Co. SC City: State: ZIP: GRANT TO Select Name: ZIP: | uthorization                                                                           |
| © 2007 CSN - version v 1.6.4                                                                                              |                                                                                                    |                                                                                                    | Powered by EveryByte LLC                                                               |
| Done                                                                                                    |                                                                                                    |                                                                                                    | 💽 Internet 🔍 100% 💌                                                                    |

#### Manage Drum Type

This screen allows the user to add and edit container types for your company that are in the DrumTracker II system.

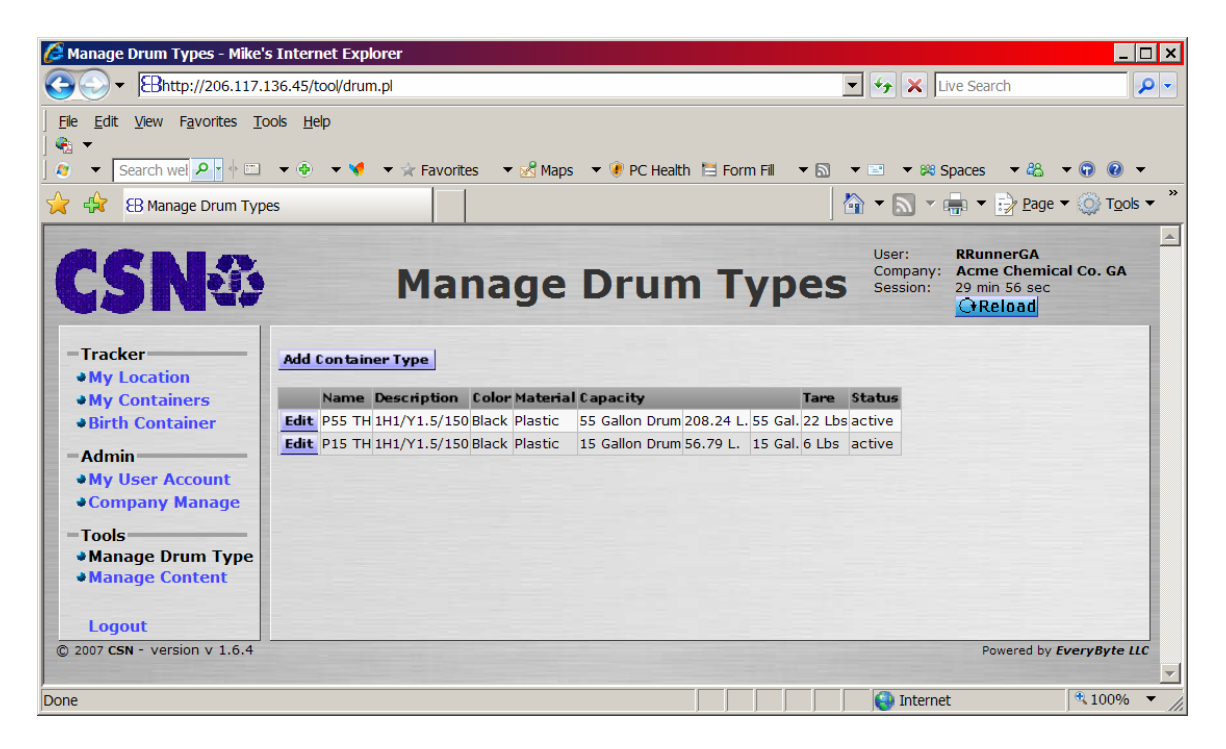

The main screen lists the current container types. The <Add Container Type> button is used to go to the Add Container Type screen. The Add Container Type screen allows the user to enter the name, description, material, color, capacity, tare weight, and recertification period of the new container type.

| 🙆 Add Containe    | er Type Webpage Dialog                   | ×                                               |
|-------------------|------------------------------------------|-------------------------------------------------|
| Chttp://206.117   | .136.45/tool/drum_pop.pl?popup=popupdrum | n_type_add&session_id=lwymimbfiajqgifa&company_ |
|                   | Add Container Type                       |                                                 |
| <b>Reload</b>     |                                          |                                                 |
| Name:             |                                          | Add Container Type                              |
| Description:      |                                          |                                                 |
| Material:         | please select container material 💌       |                                                 |
| Color:            | please select container color 💌          |                                                 |
| Capacity:         | please select container capacity 💌       |                                                 |
| Tare:             | O Lbs                                    |                                                 |
|                   | С Кд                                     |                                                 |
| Recertif.Period:  | (days)                                   |                                                 |
|                   |                                          |                                                 |
|                   |                                          |                                                 |
|                   |                                          |                                                 |
| http://206.117.13 | 6.45/tool/drum_pop.pl?popup=popupdrum_ty | /pe_add&session_ 🚷 Internet                     |

The name of the container type should be a short name representative of the container. It should be what workers call the container within your company. The Description should be the complete description of the container.

| 🅭 Add Contai    | ner Type Webpage Dialog                                 | ×                                                |
|-----------------|---------------------------------------------------------|--------------------------------------------------|
| Chttp://206.1   | 17.136.45/tool/drum_pop.pl?popup=popupdru               | um_type_add&session_id=lwymimbfiajqgifa&compan}_ |
|                 | Add Container Type                                      |                                                  |
| OReload         |                                                         | X                                                |
| Name:           | HKL 15-26                                               | Add Container Type                               |
| Description:    | 15 Gal Green HKL Barrel                                 |                                                  |
| Material:       | please select container material 💌                      |                                                  |
| Color:          | please select container material                        |                                                  |
| Capacity:       | Plastic<br>Metal/Steel                                  |                                                  |
| Tare:           | Fiber                                                   |                                                  |
| Recertif.Period | Composite<br>Roto-Molded<br>Stainless Steel<br>Oak/Wood |                                                  |
|                 |                                                         |                                                  |
|                 |                                                         |                                                  |
| http://206.117. | 136.45/tool/drum_pop.pl?popup=popupdrum_                | type_add&session_ 😜 Internet                     |

The material which the container is made of is selected from a drop-down list. IBCs that are a combination of a plastic bottle and a steel cage are considered to be of "composite" materials.

| Add Contain        | er Type Webpage Dialog                                    | ×                                              |
|--------------------|-----------------------------------------------------------|------------------------------------------------|
| ehttp://206.117    | .136.45/tool/drum_pop.pl?popup=popupdrum_                 | _type_add&session_id=lwymimbfiajqgifa&company_ |
|                    | Add Container Type                                        |                                                |
| CReload            |                                                           |                                                |
| Name:              | HKL 15-26                                                 | Add Container Type                             |
| Description:       | 15 Gal Green HKL Barrel                                   |                                                |
| Material:          | Plastic                                                   |                                                |
| Color:             | please select container color 💌                           |                                                |
| Capacity:<br>Tare: | please select container color<br>Blue<br>Black<br>Natural |                                                |
| Recertif.Period:   | White Red Green Yellow Multi-color Various Others         |                                                |
| http://206.117.13  | o.asytooyaram_pop.pr:popap=popaparam_typ                  | pe_add&session_ 😜 Internet                     |

The color of the container is selected from another drop-down list. Only the most common colors are listed. For any other color or combination of colors, select "Multi-colored" or "Other." When a batch of containers are not all the same color, such as a truckload of reconditioned containers, "Various" should be used.

| Add Conta              | iner Type Webpage Dialog                                       |                                                    |
|------------------------|----------------------------------------------------------------|----------------------------------------------------|
| <i>E</i> _nttp://206.1 | 17.136.45/too/arum_pop.pi?popup=popupc                         | arum_type_add&session_id=iwymimbnajqgira&compan)_• |
|                        | Add Container Type                                             |                                                    |
| OREload                |                                                                | X                                                  |
| Name:                  | HKL 15-26                                                      | Add Container Type                                 |
| Description:           | 15 Gal Green HKL Barrel                                        |                                                    |
| Material:              | Plastic                                                        |                                                    |
| Color:                 | Green                                                          |                                                    |
| Capacity:              | please select container capacity 💌                             |                                                    |
| Tare:                  | please select container capacity<br>2½ Gallon<br>5 Gallon Drum |                                                    |
| Recertif.Perio         | d: 15 Gallon Drum                                              |                                                    |
|                        | 20 Gallon Drum                                                 |                                                    |
|                        | 55 Gallon Drum<br>59 Gallon Oak                                |                                                    |
|                        | 120 Gallon                                                     |                                                    |
|                        | 220 Gallon                                                     |                                                    |
| nttp://206.117.        | 13 275 Gallon Tote                                             | pe_add&session_  😜 Internet                        |

The capacity of the container should be selected from the next drop-down list. If you are using a container with a capacity not listed, please see your administrator.

|                | Add Container Type      | _                  |
|----------------|-------------------------|--------------------|
| (+Reload       |                         |                    |
| Name:          | HKL 15-26               | Add Container Type |
| Description:   | 15 Gal Green HKL Barrel |                    |
| Material:      | Plastic                 |                    |
| Color:         | Green                   |                    |
| Capacity:      | 15 Gallon Drum          |                    |
| Tare:          | 5.34 🖲 Lbs              |                    |
|                | C Kg                    |                    |
| Recertif.Perio | d: (days)               |                    |

The tare weight of the container should be entered. This weight is necessary to properly determine the weight of filled containers.

A recertification period may be entered if desired.

If you want to not enter this new container type, simply Click on the Red X in the upper right hand corner.

To add this data as a new container type, Click on the "Add Container Type" button. You will receive a confirmatory screen. Then the new container type will be included in the list on the Manage Container Type screen.

The <Edit> button to the left of the container name will show the Edit Container Type screen. The Edit Container Type screen allows the user to change name, description,

material, color, capacity, tare weight and recertification period of an existing container, or mark the container type as currently unused.

| E http://206.1  | 17.136.45/to | ol/drum_pop.pl?popup=popup_ | _drum_type_edit&session_id=lwymimbfiajqgifa&company_ |
|-----------------|--------------|-----------------------------|------------------------------------------------------|
|                 | Edit C       | Container Type              |                                                      |
| <b>O</b> Reload |              |                             | X                                                    |
| Status:         | ACTIVE       | Mark as Unused              | Apply Changes                                        |
| Name:           | P55 TH       |                             |                                                      |
| Description:    | 1H1/Y1.5     | 5/150                       |                                                      |
| Material:       | Plastic      |                             |                                                      |
| Color:          | Black        | •                           |                                                      |
| Capacity:       | 55 Gallon    | Drum 💌                      |                                                      |
| Tare:           | 22           | Lbs                         |                                                      |
|                 |              | О Кд                        |                                                      |
| Recertif.Perio  | d: 364 (d    | ays)                        |                                                      |
|                 |              |                             |                                                      |
|                 |              |                             |                                                      |
|                 |              |                             |                                                      |

To mark a container type as currently unused, simply Click on the <Mark as Unused> button. Doing so will show you a confirmatory screen such as:

| <i> E</i> dit Contai | iner Type Webpage Dialog   | ×             |
|----------------------|----------------------------|---------------|
| //206.1              | 17.136.45/tool/drum_pop.pl | <b>•</b>      |
|                      | Edit Container Type        |               |
| OReload              |                            |               |
|                      | Set container type         | as UNUSED     |
| Status:              | UNUSED Mark Active         | Apply Changes |
| Name:                | P55 TH                     |               |
| Description:         | 1H1/Y1.5/150               |               |
| Material:            | Plastic                    |               |
| Color:               | Black                      |               |
| Capacity:            | 55 Gallon Drum             |               |
| Tare:                | 22 © Lbs                   |               |
|                      | С Кд                       |               |
| Recertif.Perio       | d: 364 (days)              |               |
|                      |                            |               |
|                      |                            |               |
| http://206.117.      | 136.45/tool/drum_pop.pl    | S Internet    |

Setting the container type to unused will prevent it from showing up on any drop-down lists in the Edit Container screens. An unused container type will continue to show up highlighted in red on the "Manage Container Types" screen:

| 🖉 Manage Drum Types - Mike's                                 | s Internet Explorer            |                          |                        |                                                                               | _ 🗆 ×                  |
|--------------------------------------------------------------|--------------------------------|--------------------------|------------------------|-------------------------------------------------------------------------------|------------------------|
| Goo ▼ Bhttp://206.117.1                                      | 136.45/tool/drum.pl            |                          |                        | 💌 🐓 🗙 Live Search                                                             | <b>P</b> -             |
| <u>File Edit View Favorites To</u>                           | ools <u>H</u> elp              |                          |                        |                                                                               |                        |
|                                                              |                                | 0                        |                        |                                                                               |                        |
| Search wel                                                   | ▼ 🔄 ▼ 💘 ▼ 😭 Favorites          | 🕶 🔀 Maps 📼 😻 PC Health   | Form Fill 🔻 🔝          | ▼ 🖃 ▼ 🕫 Spaces ▼ 🖧                                                            | • (7) (8) •            |
| 🔆 🕸 🔠 Manage Drum Type                                       | es                             |                          |                        | 🟠 🔻 🔝 👻 🖶 🗮 📝 <u>P</u> age                                                    | ▼ 💮 T <u>o</u> ols ▼ ″ |
| <b>CSN</b> ∅                                                 | Mana                           | ige Drum                 | Турез                  | User: RRunnerGA<br>Company: Acme Chemic<br>Session: 29 min 55 sec<br>CrReload | al Co. GA              |
| -Tracker                                                     | Add Container Type             |                          |                        |                                                                               |                        |
| ♦My Containers                                               | Name Description Colo          | r Material Capacity      | Tare                   | Status                                                                        |                        |
| Birth Container                                              | Edit P55 TH 1H1/Y1.5/150 Black | Plastic 55 Gallon Drum 2 | 08.24 L. 55 Gal. 22 Lb | os <mark>unused</mark>                                                        |                        |
| -Admin                                                       | Edit P15 TH 1H1/Y1.5/150 Black | Plastic 15 Gallon Drum 5 | 5.79 L. 15 Gal. 6 Lbs  | active                                                                        |                        |
| ♦My User Account                                             |                                |                          |                        |                                                                               |                        |
| Company Manage                                               |                                |                          |                        |                                                                               |                        |
| Tools                                                        |                                |                          |                        |                                                                               |                        |
| <ul> <li>Manage Drum Type</li> <li>Manage Content</li> </ul> |                                |                          |                        |                                                                               |                        |
| Logout                                                       |                                |                          |                        |                                                                               |                        |
| © 2007 CSN - version v 1.6.4                                 |                                |                          |                        | Powered by I                                                                  | EveryByte LLC          |
| Done                                                         |                                |                          |                        | 😜 Internet                                                                    | ₹100% ▼                |

After changes are made to any of the container parameters, Click on the <Apply Changes> button to enter the updated data. The changes will be reflected in the list on the "Manage Container Types" screen.

### Manage Content

The Manage Contents screen allows the user to see a current list of possible contents, and to add to this list or edit any content:

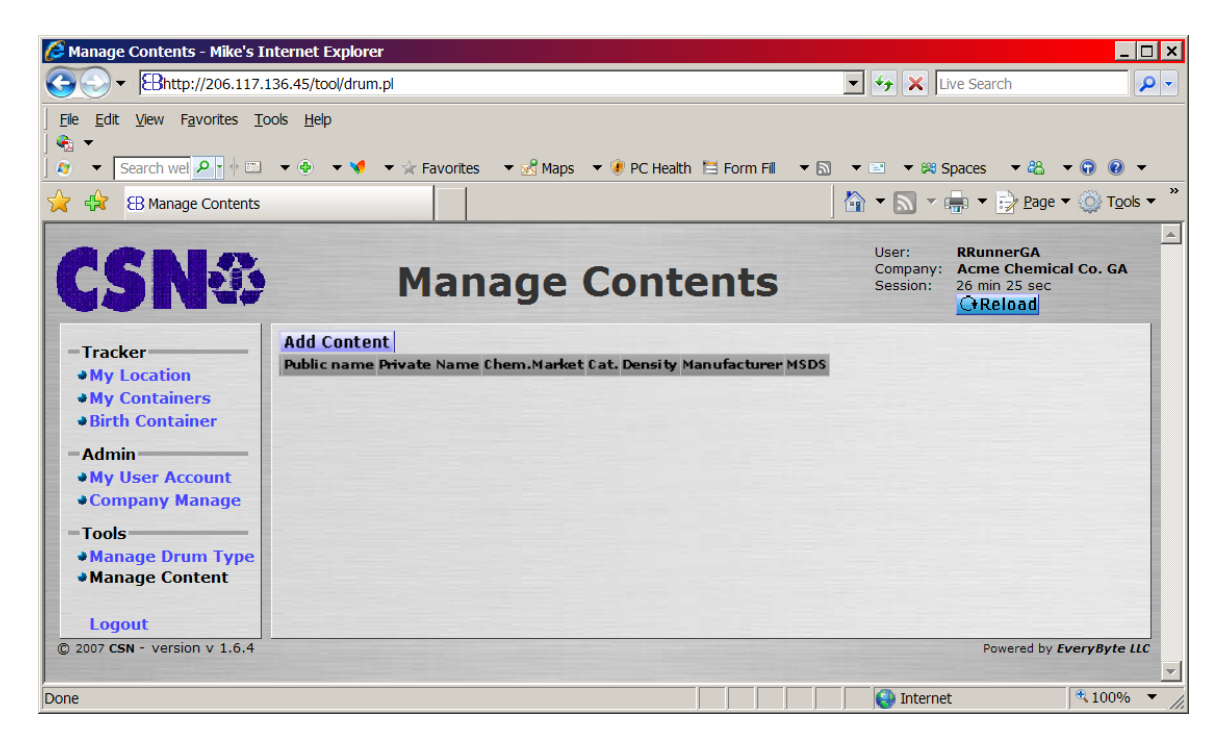

The <Add Content> button is used to show the "Add New Content" screen where the user can add a new type of content:

| nup://206.11  | 7.136.45/tool/drum_pop.pl?popup=_popupcontent_add&sessic | on_id=lwymimbfiajqgifa |
|---------------|----------------------------------------------------------|------------------------|
|               | Add New Content                                          |                        |
| (+Reload      |                                                          | X                      |
| Public name:  |                                                          | Add Content            |
| Private name: |                                                          |                        |
| Chem market:  | C Environmental / Waste                                  |                        |
|               | O Food                                                   |                        |
|               | O Environmental                                          |                        |
|               | O Agricultural                                           |                        |
|               | Chemical Distribution                                    |                        |
|               | Cleaners / Janitorial                                    |                        |
|               | O Specialty Chemicals                                    |                        |
|               | Commodity Chemicals                                      |                        |
|               | O Petroleum                                              |                        |
|               | O Paints & Coatings                                      |                        |
|               | C Electronic Chemicals                                   |                        |
|               | O Government                                             |                        |
| Category:     | 0.1                                                      |                        |
|               | 0 2                                                      |                        |
|               | O 3                                                      |                        |
| Density:      | C Lbs/Gal                                                |                        |
|               | C Kg/Liter                                               |                        |
| Manufacturer: |                                                          |                        |
| MCDC          |                                                          |                        |
| 1305:         |                                                          |                        |

The Add New Content screen allows the user to enter public name, private name, chemical market, category, density, manufacturer, and MSDS, of the new content. Also the user may select the Fill with Same Chemical Only selection.

The Public Name should include the Generic name for the contents. This is the information that will be available to anyone in possession of the container for emergency purposes. The Private name will only be disclosed to those who have been properly authorized and authenticated.

The Chemical Market is selected by clicking on the most appropriate radio button. The Category is similarly selected.

The Density of the product is used to determine the weight of the filled container or how much product the container has in it. Density may be entered in either metric or US measurements.

The manufacturer can be entered in the appropriate box.

The URL of the MSDS sheet should be entered into the MSDS field. This entry must start with "http://" in order for it to work. This is the field the scanners will use to provide the MSDS sheet to the warehouse and field workers.

| 🖣 Add New    | / Content '   | Webpage Dialog                                                      |             |
|--------------|---------------|---------------------------------------------------------------------|-------------|
| http://206   | 5.117.136.45/ | tool/drum_pop.pl?popup=popupcontent_add&session_id=lwymimbfiajqgifa |             |
|              | Add           | New Content                                                         |             |
| (+Reload     |               |                                                                     | ×           |
| Public name  | : Generic     | Name                                                                | Add Content |
| Private nam  | ne: Private N | lame / Concentration / Use                                          |             |
| Chem marke   | et: O Enviro  | onmental / Waste                                                    |             |
|              | O Food        |                                                                     |             |
|              | O Enviro      | onmental                                                            |             |
|              | Agricu        | ultural                                                             |             |
|              | C Chem        | ical Distribution                                                   |             |
|              | O Clean       | ers / Janitorial                                                    |             |
|              | = 🔿 Speci     | alty Chemicals                                                      |             |
|              | C Comm        | nodity Chemicals                                                    |             |
|              | O Petro       | leum                                                                |             |
|              | O Paints      | s & Coatings                                                        |             |
|              | C Electr      | ronic Chemicals                                                     |             |
|              | O Gover       | mment                                                               |             |
| Category:    | 0 1           |                                                                     |             |
|              | ②     2       |                                                                     |             |
|              | 03            |                                                                     |             |
| Density:     | 0.8           | ( Lbs/Gal                                                           |             |
|              | 5.0           | O Ka/Liter                                                          |             |
|              |               |                                                                     |             |
| Manufactur   | er: ABC Che   | emical Co.                                                          |             |
| MSDS:        | http://w      | ww.ABCChemical.com/MSDS/Generic.pdf                                 |             |
|              |               |                                                                     |             |
| Ell wit      | n same chen   |                                                                     |             |
|              |               |                                                                     |             |
| ttp://206.11 | .7.136.45/too | l/drum_pop.pl?popup=popupcontent_add&session_id=lwymimbfiajqgifa    | 😝 Internet  |

After all selections are made the user selects the <Add Content> button to enter the new data. The user is returned to the Manage Contents screen where the new content is listed.

| ♦         ♦         ♦         ↓         ♦         ↓         ↓         ↓         ↓         ↓         ↓         ↓         ↓         ↓         ↓         ↓         ↓         ↓         ↓         ↓         ↓         ↓         ↓         ↓         ↓         ↓         ↓         ↓         ↓         ↓         ↓         ↓         ↓         ↓         ↓         ↓         ↓         ↓         ↓         ↓         ↓         ↓         ↓         ↓         ↓         ↓         ↓         ↓         ↓         ↓         ↓         ↓         ↓         ↓         ↓         ↓         ↓         ↓         ↓         ↓         ↓         ↓         ↓         ↓         ↓         ↓         ↓         ↓         ↓         ↓         ↓         ↓         ↓         ↓         ↓         ↓         ↓         ↓         ↓         ↓         ↓         ↓         ↓         ↓         ↓         ↓         ↓         ↓         ↓         ↓         ↓         ↓         ↓         ↓         ↓         ↓         ↓         ↓         ↓         ↓         ↓         ↓         ↓         ↓         ↓         ↓         ↓                                                                                                    | <b>P</b> - |
|----------------------------------------------------------------------------------------------------|------------|
| Ele Edit View Favorites Tools Help                                                                                                    |            |
|                                                                                                    |            |
| 🕽 🦉 🔻 Search wel 🔑 🛉 PC + 🚱 👻 🐨 🐨 🐨 🐨 🐨 Maps 👻 🥊 PC Health 🖻 Form Fill 💌 🔂 👻 🐨 🐯 Spaces 🗸 🎇 🗸 🚱 🕲                                                                                                    | •<br>»     |
| 🙀 🎲 🔀 Manage Contents 🛛 🕺 🖛 🔻 🔂 Page 🕶 🍥 To                                                                                                    | ls 🔻 🕺     |
| CSNO Manage Contents User: Company: Acme Chemical Co. G/<br>Session: Session: Session: Company: Session: Company: Session: | <b>A</b>   |
| -Tracker       •My Location         •My Location       •My Containers         •Birth Containers       •Birth Container         •Admin       •My User Account         •Company Manage       •Company Manage         -Tools       •Manage Drum Type         •Manage Content       •Logout                                                                                                    |            |
| © 2007 CSN - version v 1.6.4 Powered by EveryByte                                                                                                    | ис         |
| Internet * 1009                                                                                                    |            |

The Edit Content screen is accessed by Clicking on the <Edit> button to the left of the Content name.

| 🗿 Edit Content Webpage Dialog                                                                                                    |                                      |
|----------------------------------------------------------------------------------------------------|--------------------------------------|
| <pre>//206.117.136.45/tool/drum_pop.pl?popup=popupcontent_edit&amp;session_id=</pre>                                                                                                    | =lwymimbfiajqgifa&content_id=238     |
| Edit Content                                                                                                    |                                      |
| GReload                                                                                                    | X                                    |
| Public name: Generic Name                                                                                                    | Edit Content                         |
| Private name: Private Name / Concentration / Use                                                                                                    |                                      |
| Chem market: C Environmental / Waste<br>C Food<br>Environmental<br>Agricultural<br>C Chemical Distribution<br>C Cleaners / Janitorial<br>C Specialty Chemicals<br>C Commodity Chemicals<br>C Petroleum<br>Paints & Coatings<br>C Electronic Chemicals<br>C Government |                                      |
| Category: C 1<br>© 2<br>C 3                                                                                                    |                                      |
| Density: 9,8  C Lbs/Gal C Kg/Liter                                                                                                    |                                      |
| Manufacturer: ABC Chemical Co.                                                                                                    |                                      |
| MSDS: http://www.ABCChemical.com/MSDS/Generic.pdf                                                                                                    |                                      |
| Fill with same chemical ONLY                                                                                                    |                                      |
| http://206.117.136.45/tool/drum_pop.pl?popup=popupcontent_edit&session_id=lwy                                                                                                    | /mimbfiajqgifa&content_ic 😜 Internet |

The editable items are the same as for the Add Content screen.

#### Logout

When you are done working in the DrumTracker II system, please log out. This ensures the security of the system. Simply Click on the "Logout" link in the left hand section. The system will close all of your records and log your session as ending. You will see the following screen:

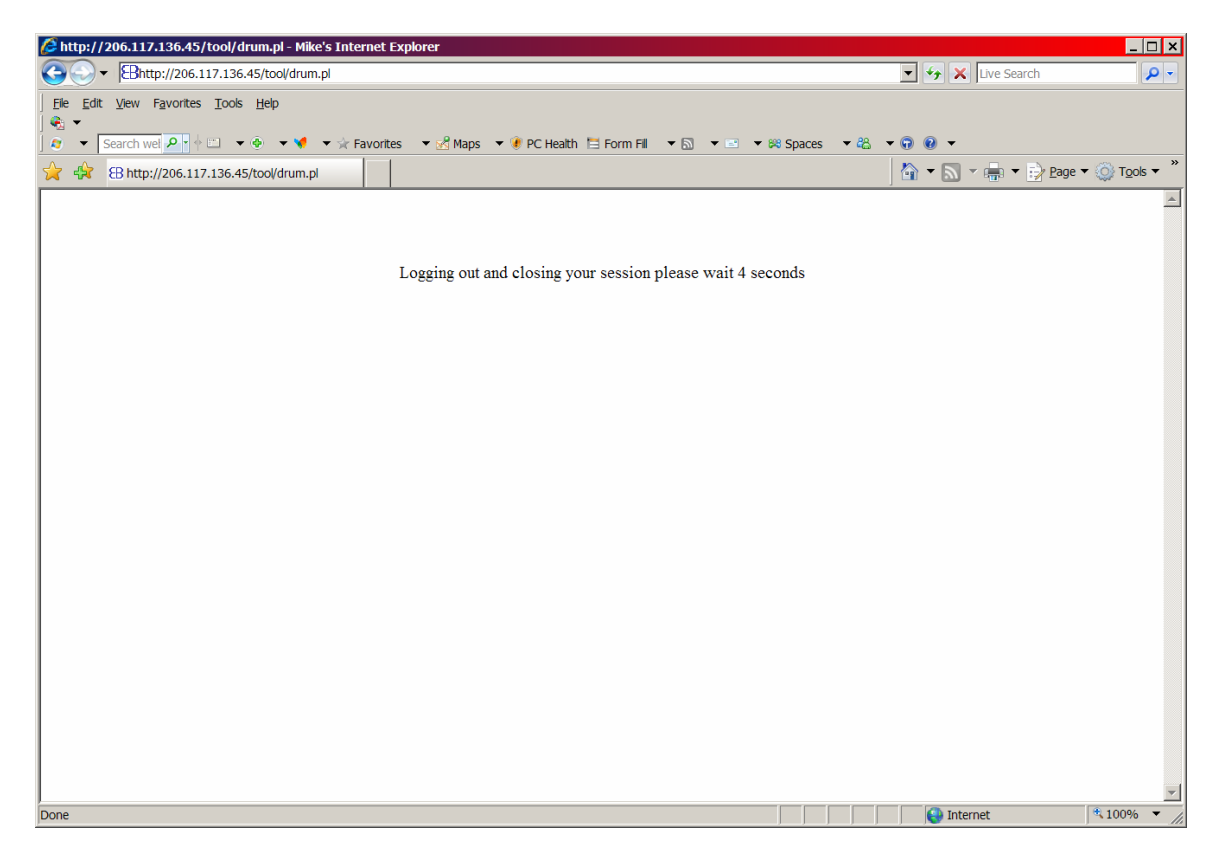

On most computers, your browser will simply close and you will be done. On some computers, you will need to confirm the closing of the browser:

| Window | s Internet Explorer 🛛 🔀                                    |
|--------|------------------------------------------------------------|
| ?      | The webpage you are viewing is trying to close the window. |
| -      | Do you want to close this window?                          |
|        | Yes <u>N</u> o                                             |

Once you have Clicked <Yes>, the browser will close and you will be done.